## กรณีต้องการตรวจสอบ ว่าได้รับสิทธิ์ผ่อนผันการชำระค่าเล่าเรียน และมีสิทธิ์ ลงทะเบียนได้โดยไม่ต้องชำระค่าเล่าเรียนไปเองก่อน สามารถตรวจสอบได้อย่างไร

สำหรับนักศึกษากยศ.-กรอ.ที่ได้รับสิทธิ์ผ่อนผันชำระค่าเล่าเรียน สามารถตรวจสอบสิทธิ์ของตนเอง ผ่านเว็บ sis.psu.ac.th `ได้ตามวิธีการดังตัวอย่าง และปฏิบัติตามขั้นตอนต่อไปนี้

 นักศึกษาต้องตรวจสอบรายชื่อและยอดผ่อนผันค่าเล่าเรียน ในประกาศรายชื่อผู้มีสิทธิ์ผ่อนผันค่าเล่าเรียน ในภาคการศึกษานั้นๆก่อนหากมีรายชื่อ แสดงว่าได้รับสิทธิ์ผ่อนผันการชำระค่าเล่าเรียนตามยอดจำนวนค่า เทอมที่ผ่อนผันไว้

2. ตรวจสอบ ความแน่ในการได้รับสิทธิ์ผ่อนผันเว็บไซต์ https://sishatyai4.psu.ac.th/WebRegist2005/

เลือก เมนู payment selection >>> เลือก ภาคการศึกษา.... ปีการศึกษา..... >>> ตรวจสอบในช่อง เงินกู้ประมาณการ*จะได้รับการผ่อนผันค่าเล่าเรียนตามจำนวนเงินค่าเล่าเรียนที่น.ศ.ได้กู้ยืมจริงค่ะ* สำหรับนักศึกษาที่ได้รับการผ่อนผันไม่เต็มจำนวนค่าเล่าเรียน ให้น.ศ.print ใบ bill payment ยอดเงินค่า เล่าเรียนส่วนต่างนั้นไปชำระที่ธนาคารก่อน วันลงทะเบียนเรียน อย่างน้อย 3 วันทำการ เช่น คณะ วิทยาลัยนานาชาติ ยอดค่าเล่าเรียน 105,000 บาท ได้รับสิทธิ์กู้ ภาคการศึกษาละ 35,000 บาท ยอดค่าเล่า เรียนส่วนต่างที่เหลือ 70,000 บาท น.ศ.ไปชำระเงินที่ธนาคารก่อนลงทะเบียน

 กรณีนักศึกษาดำเนินการสมัครกู้ยืมตามกำหนดของมหาวิทยาลัย จะไม่มีรายชื่อ หรือ ยอดค่าเล่าเรียนที่ ได้รับสิทธิ์ผ่อนผัน (ยอดเงินกู้ในภาคการศึกษานั้นๆ) ไม่ถูกต้องให้รีบแจ้งเจ้าหน้าที่ ตามวันเวลาที่ประกาศ รายชื่อผู้มีสิทธิ์ผ่อนผันค่าเล่าเรียน

| นกองทุนให้ภู้อิมเพื่อการศึกษา ม.อ. 🚸 :: Login SLF::                                                                                                    | e student.psu.ac.th                                 | FMIS Payment Selection ×                                                                                                    |                                                                                                    |
|----------------------------------------------------------------------------------------------------|-----------------------------------------------------|----------------------------------------------------------------------------------------------------|----------------------------------------------------------------------------------------------------|
| Edit View Favorites Tools Help                                                                                                    |                                                     |                                                                                                    |                                                                                                    |
| 🗟 Convert 👻 🚮 Select                                                                                                    |                                                     |                                                                                                    |                                                                                                    |
| Student Information Sys                                                                                                    | <mark>ษา</mark><br>stem                             |                                                                                                    | [Hatyai Campi<br>Thai::Engl<br>Sign Qu                                                                    |
| Sent Information System > <u>Officer</u> > <u>Student Search</u> > Paymen                                                                                                    | t Selection                                         |                                                                                                    | 1                                                                                                    |
| General<br>Info.                                                                                                    | <sup>นอ</sup> เลือกภาค / ปีการศึกษ<br><sup>fo</sup> | 1 Thesis/Minor Class Examination<br>Thesis Schedule Schedule Transacti                                                                          | or Payment Payment<br>Selection Info                                                                      |
| าระเงิน รายการ 🏼 ค่าธรรมเนียมการศึกษา 🗸 ภา                                                                                                    | เดการศึกษา 📃 🗡 ปีการศ์                              | ทำรายการชำระเงิน                                                                                                    |                                                                                                    |
| L                                                                                                    |                                                     |                                                                                                    |                                                                                                    |
| าดการศึกษา :<br>และเอียดว่าใช้ร่าย อ่างธรรมเป็นของธลือมว(Descript                                                                                                    | ion)                                                | ້<br>ເບິ່ງ ເບິ່ງ ເບິ່ງ ເບິ່ງ ເບິ່ງ ເບິ່ງ ເບິ່ງ ເບິ່ງ ເບິ່ງ ເບິ່ງ ເບິ່ງ ເບິ່ງ ເບິ່ງ ເບິ່ງ ເບິ່ງ ເບິ່ງ ເບິ່ງ ເບິ່ງ ເບິ່                           |                                                                                                    |
| เดการศึกษา :<br>ยละเอียดค่าใช้จ่าย ค่าธรรมเนียมการศึกษา(Descripti<br>หน่าให้เราะ                                                                                                    | ion)                                                | ຈຳນວນເຈັນ(Amount)                                                                                                    |                                                                                                    |
| คการศึกษา :<br>เละเอียดค่าใช้จ่าย ค่าธรรมเนียมการศึกษา(Descripti<br>เค่าใช้จ่าย ค่าธรรมเนียมการศึกษา(Total)<br>กายไปต์จ่ายรายแล้ว                                                                                                    | ion)                                                | <ul> <li>จำนวนเงิน(Amount)</li> <li>0.00 บาท</li> <li>0.00 บาท</li> </ul>                                                                       | ได้รับ <b>ลิท</b> ธิ์ผ่อนผันการ                                                                           |
| คการศึกษา :<br>เละเอียดค่าใช้จ่าย ค่าธรรมเนียมการศึกษา(Descripti<br>เค่าใช้จ่าย ค่าธรรมเนียมการศึกษา(Total)<br>เวนเงิมที่ข่ารบานลัว                                                                                                    | ion)                                                | <ul> <li>จำนวนเงิน(Amount)</li> <li>0.00 บาท</li> <li>0.00 บาท</li> <li>0.00 บาท</li> </ul>                                                     | ได้รับสิทธิ์ผ่อนผันการ<br>- <b>ค</b> ั้                                                                   |
| คการศึกษา :<br>เละเอียดค่าใช้จ่าย ค่าธรรมเนียมการศึกษา(Descripti<br>เค่าใช้จ่าย ค่าธรรมเนียมการศึกษา(Total)<br>เวเเงินซี่ารรมาแต้ว<br>ประมาณการ<br>กับระมาณการ                                                                                                    | ion)                                                | <ul> <li>จำนวนเงิน(Amount)</li> <li>0.00 บาท</li> <li>0.00 บาท</li> <li>0.00 บาท</li> <li>0.00 บาท</li> <li>15,000.00 บาท</li> </ul>            | ได้รับลิทธิ์ผ่อนผ้นการ<br>น ในภาคการศึกษานั้น <sub>ว</sub>                                                |
| คการศึกษา :<br>เละเอียดคำใช้จ่าย ค่าธรรมเนียมการศึกษา(Descripti<br>เค่าใช้จ่าย ค่าธรรมเนียมการศึกษา(Total)<br>เวเมงิชที่ข่ารมาแล้ว<br>ประมาณการ<br>ภูปสะมาณการ<br>ภูปสะมาณการ                                                                                                    | ion)                                                | จำนวนเงิน(Amount)<br>0.00 มาท<br>0.00 มาท<br>0.00 มาท<br>15,000.00 มาท<br>15,000.00 มาท<br>งะปรากฎยอดเจี้                                       | ได้รับสิทธิ์ผ่อนผ้นการ<br>น ในภาคการทึกษานั้น <sub>ว</sub><br>งินกู้ประมาณการ <u>เท่ากับ</u>              |
| คการศึกษา :<br>เละเอียดคำใช้จ่าย ค่าธรรมเนียมการศึกษา(Descripti<br>หล่าใช้จ่าย ค่าธรรมเนียมการศึกษา(Total)<br>เวเบงิทที่ข้ารมาแต้ว<br>ประมาณการ<br>ภูปสะมาณการ<br>เวเบงิทที่ขอดีน (อยู่ระหว่างคำเนินการ)<br>นานเงินที่ต้องช่าระ                                                                                                    | ion)                                                | จำนวนเงิน(Amount)<br>0.00 บาท<br>0.00 บาท<br>15,000.00 บาท<br>15,000.00 บาท<br>9ะปรากฏยอดเจ็นที่หักศึก<br>0.00 บาท<br>ยอดเจินที่หักศึก          | ได้รับสิทธิ์ผ่อนผ้นการ<br>น ในภาคการทึกษานั้น <sub>ว</sub><br>งินกู้ประมาณการ <u>เท่ากับ</u><br>เษากู้ยืม |
| คการศึกษา :<br>เละเอียดค่าใช้ร่าย ค่าธรรมเนียมการศึกษา(Descripti<br>เค่าใช้ร่าย ค่าธรรมเนียมการศึกษา(Total)<br>วณงิมที่ข่ารมาแล้ว<br>ประมาณการ<br>ภูมิรมาณการ<br>                                                                                                    | ion)                                                | รำนวนเงิน(Amount)<br>0.00 บาท<br>0.00 บาท<br>0.00 บาท<br>15,000.00 บาท<br>15,000.00 บาท<br>9ะปรากฏยอดเว็<br>0.00 บาท<br>9ะปรากฏยอดเจ็นที่นักดีก | ได้รับลิทธิ์ผ่อนผ้นการ<br>น ในภาคการศึกษานั้น <sub>ว</sub><br>จินกู้ประมาณการ <u>เท่ากับ</u><br>เษากู้ยืม |
| คการศึกษา :<br>เละเอียดค่าใช้จ่าย ค่าธรรมเนียมการศึกษา(Descripti<br>เค่าใช้จ่าย ค่าธรรมเนียมการศึกษา(Total)<br>วาเงินซีซ่ารมาแล้ว<br>ประมาณการ<br>ภูปเรมาณการ<br>ภูมิเรมาณกร<br>มานเงินซีต์ค้น (อยู่ระหว่างค่าเนินการ)<br>มานเงินซีต์ค้น (อยู่ระหว่างค่าเนินการ)<br>มานเงินซีต์ค้น (อยู่ระหว่างค่าเนินการ)<br>มานเงินซีต์คน (อยู่ระหว่างค่าเนินการ)<br>มานเงินซีต์คน (อยู่ระหว่างค่าเนินการ)<br>มานเงินซีต์คน (อยู่ระหว่างค่าเนินการ) | ion)                                                | รำนวนเงิน(Amount)<br>0.00 บาท<br>0.00 บาท<br>15,000.00 บาท<br>0.00 บาท<br>9ะปรากฎยอดเรื<br>0.00 บาท<br>0.00 บาท<br>0.00 บาท                     | ได้รับสิทธิ์ผ่อนผ้นการ<br>น ในภาคการศึกษานั้น <sub>ว</sub><br>งินกู้ประมาณการ <u>เท่ากับ</u><br>เษากู้ปืม |
| คการศึกษา :<br>เละเอ็ยดค่าใช้ร่าย ล่าธรรมเนียมการศึกษา(Descripti<br>เล่าใช้ร่าย ค่าธรรมเนียมการศึกษา(Total)<br>วนเงิมที่ข้ารมาแล้ว<br>ประมาณการ<br>ภูมิเรมาณการ<br>ภูมิเรมาณการ<br>มานเงิมที่ต้องชำระ<br>คการศึกษา : 1 / 2558<br>การชำระเงิน<br>© Bill Payment<br>◯ Direct Pay                                                                                                    | ion)                                                | รำนวนเงิน(Amount)<br>0.00 บาท<br>0.00 บาท<br>15,000.00 บาท<br>15,000.00 บาท<br>0.00 บาท<br>0.00 บาท<br>ยอดเจินที่นักดีก                         | ได้รับลิทธิ์ผ่อนผ้นการ<br>น ในภาคการศึกษานั้น <sub>ว</sub><br>จินกู้ประมาณการ <u>เท่ากับ</u><br>เษากู้ปีม |
| เคการศึกษา :<br>มละเอียดค่าใช้จ่าย ค่าธรรมเนียมการศึกษา(Descripti<br>มค่าใช้จ่าย ค่าธรรมเนียมการศึกษา(Total)<br>เวมเงินที่ข่ารยาแต้ว<br>ประมาณการ<br>ภูประมาณการ<br>ภูประมาณการ<br>ภูประมาณการ<br>มามงินที่ต้องช่าระ<br>คการศึกษา : 1 / 2558<br>การช่าระเงิน ● Bill Payment<br>○ Direct Pay                                                                                                    | ion)                                                | รำนวนเงิน(Amount)<br>0.00 บาท<br>0.00 บาท<br>15,000.00 บาท<br>0.00 บาท<br>0.00 บาท<br>0.00 บาท<br>0.00 บาท<br>0.00 บาท                          | ได้รับสิทธิ์ผ่อนผ้นการ<br>น ในภาคการทึกษานั้น <sub>ว</sub><br>งินกู้ประมาณการ <u>เท่ากับ</u><br>เษากู้ยืม |
| าาตการศึกษา :<br>ายละเอียดค่าใช้ร่าย ค่าธรรมเนียมการศึกษา(Descripti<br>วมค่าใช้ร่าย ค่าธรรมเนียมการศึกษา(Total)<br>านวนเงินที่ข่ารมานสว<br>มประมาณการ<br>านวนเงินที่ต้องช่าระ<br>าดการศึกษา : 1 / 2558<br>เอ็การช่าระเงิน                                                                                                    | ion)                                                | รำนวนเงิน(Amount)<br>0.00 มาม<br>0.00 มาม<br>15,000.00 มาม<br>0.00 มาม<br>0.00 มาม<br>0.00 มาม<br>ยอดเงินที่นักศึก                              | ได้รับลิทธิ์ผ่อนผ้นการ<br>น ในภาคการศึกษานั้น <sub>ว</sub><br>รินถู้ประมาณการ <u>เท่ากับ</u><br>เษาถู้ยืม |

งานกองทุนเงินให้กู้ยืมเพื่อการศึกษา

มหาวิทยาลัยสงขลานครินทร์ วิทยาเขตหาดใหญ่

โทร. 074-282203